# Audatex Claims Manager™

### Power Dispatch Mobility Times Out After a Short Amount of Time

Note: Google Chrome is the recommended browser for use with Power Dispatch Mobility.

#### Overview

- After logging into Power Dispatch Mobility, the site will logout automatically after a short amount of time.
- Mobility times out and must be logged back into.
- Kicked out of Mobility frequently.
- Mobility keeps restarting.

#### **Error Message**

• Maximum Number of Sessions Exceeded.

| Field Service<br>Cloud                                                               |  |
|--------------------------------------------------------------------------------------|--|
| Welcome to audatex                                                                   |  |
| 01                                                                                   |  |
| Password                                                                             |  |
| Maximum number of sessions exceeded Delete the oldest user session and login Sign in |  |

## Solution

Try these solutions in the order shown.

- 1. Click **Logout** when done with the mobility session. **Note**: Do not just close the web browser, as using Logout is the only way to clear the session properly.
- 2. Delete the current saved favorite link for the site. Example: <u>https://login.etadirect.com/audatex/m</u>.
- 3. Clear Internet Explorer Temporary Files and Cookies.
  - 1) Click Start.
  - 2) Click Control Panel.
  - 3) Double click Internet Options.
  - 4) Click **Delete** from the **Browsing history** section.
  - 5) Deselect the Preserve Favorites website data check box.
  - 6) Select the **Temporary Internet files and website files** check box.
  - 7) Select the Cookies and website data check box.
  - 8) Click **Delete**.
  - 9) Click **OK** to close the Internet Options window when the process is complete.

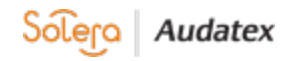

- 4. Close all Internet Explorer windows.
- Open Internet Explorer.
   Manually type the website address.
- 7. Login and verify the issue is resolved.
- 8. Save this site as the new favorite when resolved.
- 9. When the issue persists, use the **Google Chrome** web browser as an alternative.
- Note: When receiving the error message, Maximum number of sessions exceeded, Click the Delete the oldest user session and login check box.

| Field Service<br>Cloud                   |  |
|------------------------------------------|--|
| Welcome to audatex                       |  |
| 01                                       |  |
| Password                                 |  |
| Maximum number of sessions exceeded      |  |
| Delete the oldest user session and login |  |
| Sign in                                  |  |

10. Contact Audatex Technical Support at (800) 859-4818 option 1, 2 when these steps do not resolve the issue.

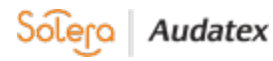